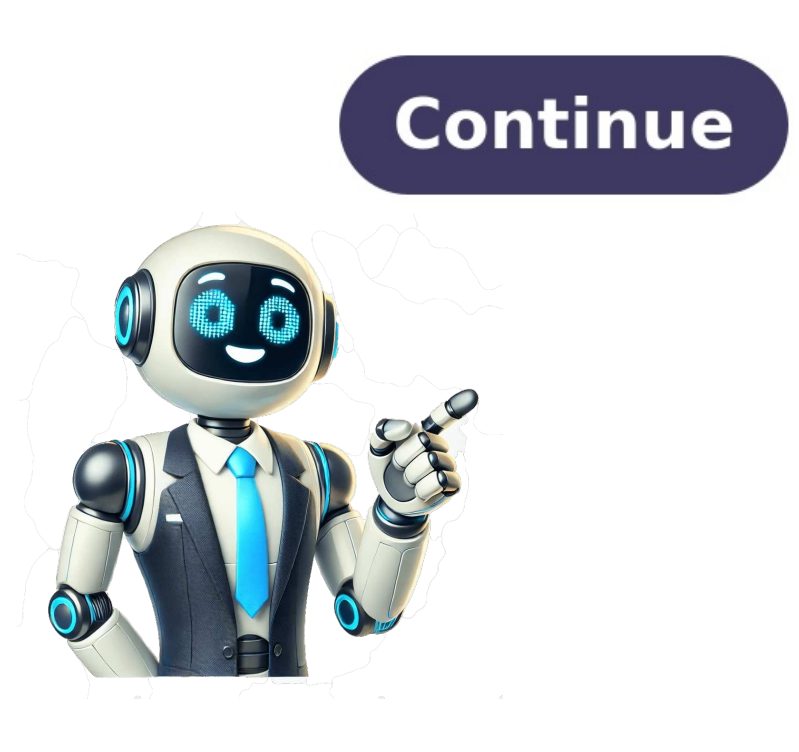

## **Trasformazione ppt in pdf**

Getting files from Drive Getting files from Dropbox Uploading file 0 of 0 Time left - seconds - Upload speed - MB/S Converting POWERPOINT to PDF... Woops! Something is wrong with your Internet connection... Trusted by over 10,000+ studentsWe are your complete resource for starting, growing, and monetizing an online business - from start to finish.Start a BlogI have over a decade of experience building and managing high-traffic authority websites that rank in the search engines and conversions of a website. Now I'm looking to teach those same methods to you.Digital marketing can be overwhelming, which is why we've done our best to simplify things down do their base levels. We've designed all of our resources with simplicity in mind. This is our guiding light, as we fully understand that learning digital marketing can be overwhelming at times. We've done our best to simple to read, understand, and implement. The experts behind our lessons aren't just teaching - they're experienced professionals who have done this before. Rest assured you'll be learning from the best in the business. We don't just provide simple information - we back it up with helpful assets and offer actionable recommendations that you can take. Save yourself hours of searching with our reviews, curated collections, and insightful recommendations. Our team has spent years collecting real-world resources and examples that you can reference while building your online business. You'll see our suggestions implemented in the real world, from people we've never even met. The Motorsport Images Collections captures events from 1895 to today's most recent coverage.Discover The CollectionCurated, compelling, and worth your time. Explore our latest gallery of Editors' Picks.Browse Editors' FavoritesExperience AI-Powered CreativityThe Motorsport Images CollectionSurface and worth your time. time. Explore our latest gallery of Editors' Picks.Browse Editors' FavoritesExperience AI-Powered CreativityThe Motorsport Images CollectionCurated, compelling, and worth your time. Explore our latest gallery of Editors' Picks.Browse Editors' FavoritesExperience AI-Powered Creativity The PDF was developed by Adobe back in the early 90s and it has become increasingly popular since the advent of the Internet and Social Media. PDF files typically contain both text and images and it is these images that can often increase the file size, in some cases dramatically so. Many users, especially those at work, require files that are not prohibitive in size so that when they share or receive these files their mailboxes don't get blown. They also want to ensure they don't use up all their allocated storage on their device. That is why compressing files, specifically bigger files like PDF are so popular. You can use the Zamzar PDF compression tool to reduce the size of your PDF file without impacting the quality of your file thereby still allowing you to share or print these files. Converti i tuoi file qui. 100 MB dimensione massima del file oppure Registrati ppt in pdf Passaggio 1 Seleziona file dal Computer, Google Drive, Dropbox, URL o trascinandoli sulla pagina. Passaggio 2 Scegli pdf o qualsiasi altro formato che ti serva come destinazione (più di 200 formati supportati) Passaggio 3 Lascia convertire il file e potrai scaricare il tuo pdf subito dopo 4.8 (21,035 voti) Devi convertire il file e potrai scaricare almeno 1 file per fornire feedback! At FreeConvert, we go beyond just converting files—we protect them. Our robust security framework ensures that your data is always safe, whether you're converting an image, video, or document. With advanced encryption, secure data centers, and vigilant monitoring, we've covered every aspect of your data's safety. Learn more about our commitment to security Convenience No software to download. Just select your file, pick a format to convert to and away you go. Experience We have been successfully converting files since 2006, with millions of happy customers. Support Got a file you can't convert? Just email us and we'll ask our dedicated engineers to take a look for you. Speed We aim to complete all our conversions in under 10 minutes. Formats We support 1200+ file formats. I am a student. I created one dissertation and saved it in PDF format with a password. However, I lost the protection I tried many free solutions found online, but failed. Then I downloaded Passper for PDF to test it. I have to say that it is really easy to use. I paid for the Passper for PDF 1-year plan and it never disappointed me. If you are a student like me, I recommend it! By Jason M. Contreras Share - copy and redistribute the material for any purpose, even commercially. The licensor cannot revoke these freedoms as long as you follow the license terms. Attribution — You must give appropriate credit, provide a link to the license, and indicate if changes were made. You may do so in any reasonable manner, but not in any way that suggests the license, and indicate if changes were made a link to the license. material, you must distribute your contributions under the same license as the original. No additional restrictions — You may not apply legal terms or technological measures that legally restrict others from doing anything the license for elements of the material in the public domain or where your use is permitted by an applicable exception or limitation . No warranties are given. The license may not give you all of the permissions necessary for your intended use. For example, other rights such as publicity, privacy, or moral rights may limit how you use the material. Come convertire da PPT a PDFPer convertire powerpoint in PDF, trascina i file PPT nell' area qui sopra. Aspetta il completamento della conversione e scarica il nuovo PDF. Sicurezza garantitaI file che converti da PPT a PDF sono protetti con crittografia SSL. Inoltre, per garantire la tua privacy, vengono automaticamente eliminati. Funziona con tutti i sistemi operativiPuoi convertire PPT in PDF utilizzando qualsiasi sistema operativo: Windows, Mac o Linux, Non è necessario effettuare alcuna installazione. Convertire PPT in PDF è facileGli utenti Pro possono convertire più file PPT contemporaneamente, trascinandoli nell'area gui sopra e scaricandoli in un solo click. Funziona con PTT e PPTXI nostro convertire più file PPT a PDF funziona con entrambi i formati PPT e PPTX. Convertire powerPoint in PDF non è mai stato così facile! Our free PDF converter is the best solution for converting PowerPoint to PDF files. With our easy-to-use tools make it possible to merge PDFs, split PDFs, compress PDFs, and even delete PDF pages. With several helpful online tools ready for you to use, editing your files has never been easier. You can continue to use our full suite of tools. Added benefits include converting multiple PPT or PPTX files at the same time and unlimited file sizes. As long as you can access the Internet, you can access the Internet, you can turn PPT and PPTX files at the same time and unlimited file sizes. As long as you can access the Internet, you can access the Internet, you can access the Windows, that can upload and download files. All PPT, PPTX, and PDF files uploaded to our server will be encrypted using 256-bit SSL Encryption at the time of download. This is done to help combat against anyone who may want to view your data. Additionally, we will not share or sell your data to anyone else. After your PowerPoint file has been successfully converted, our PPT to PDF converter automatically deletes any remaining PPT, PPTX, or PDF documents, just in case you forgot to delete them manually to ensure your data remains secure. Fast & Effortless ConversionTurn PowerPoint slides into PDFs instantly. No installations, no complicated settings—just upload and convert in seconds.Preserve Slide Design & LayoutYour fonts, images, animations, and slide formatting stay intact, ensuring a polished final document.Works on Any DeviceConvert PPT to PDF from your browser—on Mac, Windows, Linux, iPhone, or Android. No software required.Secure & Private File ProcessingYour files are encrypted with TLS security. and we automatically delete them after one hour.30+ Tools for Every PDF TaskNeed more than a converter? Compress, merge, edit, or sign PDFs with our all-in-one PDF toolkit. Designed for Teams & ProfessionalsSeamlessly share your converted PDF with colleagues, clients, or students with our all-in-one PDF toolkit. Designed for Teams & ProfessionalsSeamlessly share your converted PDF with colleagues, clients, or students with our all-in-one PDF toolkit. Designed for Teams & ProfessionalsSeamlessly share your converted PDF with colleagues, clients, or students with our all-in-one PDF toolkit. Designed for Teams & ProfessionalsSeamlessly share your converted PDF with colleagues, clients, or students with our all-in-one PDF toolkit. Designed for Teams & ProfessionalsSeamlessly share your converted PDF with colleagues, clients, or students with our all-in-one PDF toolkit. Designed for Teams & ProfessionalsSeamlessly share your converted PDF with colleagues, clients, or students with our all-in-one PDF toolkit. Designed for Teams & ProfessionalsSeamlessly share your converted PDF with colleagues, clients, or students with our all-in-one PDF toolkit. Designed for Teams & ProfessionalsSeamlessly share your converted PDF with colleagues, clients, or students with our all-in-one PDF toolkit. Designed for Teams & ProfessionalsSeamlessly share your converted PDF with colleagues, clients, or students with our all-in-one PDF toolkit. Format is one of the most popular file formats that is used for documents to share it through email or other ways. One of the main reasons why this format is preferred is that users can set restrictions by using it. A user who creates a PDF file can prevent others from editing it or copying content from it with a password. A user can even protect the file with a password so no one can open it without his permission. It is even possible to restrict printing is disabled. You may have to print it. A common problem is when you have to print such a file and were wondering how to do it, we will tell you in this guide on how to print protected PDF files. Part 1: How to Enable Print Option in PDF without Knowing Password There are different ways by which you can enable the print option in PDF file without the password. Let's look at how to enable print option in PDF without the password. Let's look at how to enable print option in PDF without the password. Let's look at how to enable print option in PDF without the password. Enable Print Option in PDF It is possible to enable print in PDF by using a utility that is available online. One of these utilities is iLovePDF. This free online utility helps you carry out various operations on PDF files. You can convert PDF files. You can convert PDF files to other formats, merge files, split them, and unlock PDF files. Let us see how to enable print option in PDF by unlocking the file using iLovePDF. The following steps explain how to print protected PDF using this utility: Step 1: The first thing to do is to visit the official website of iLovePDF. Step 2: Scroll down the home page and search for the option Unlock PDF. You can use this option to unlock the PDF file thus allowing you to enable printing. Step 3: You will see a button asking you to Select PDF Files. You can click the button to upload PDF files from your computer or you can directly drop your PDF files. You can upload PDF files. You can upload PDF files from your computer or you can directly drop your PDF files. PDF file will be downloaded automatically or you can download it manually. As you can see, the method is simple. However, it has some disadvantages: This is an online utility. If you do not have Internet connection, you cannot use it. The file is saved on this utility's website. The site claims not to store files but there is an element of risk involved, particularly if you are trying to unlock confidential documents. There is always the possibility of hacking when your data is on a website. 1.2 Using Third-Party Software to Enable Print Option in PDF A unique and innovative solution to deal with problematic PDF files is Passper for PDF. This software allows you to easily and effectively unlock PDF files. You can remove all restrictions on PDF files is easy and super fast, it takes hardly 3 seconds to get it done. What we can expect from Passper for PDF. It is an easy-touse program. It only takes 3 steps to complete the removal process. It will only take about 3 seconds to remove restrictions on PDF files. Additionally, Passper for PDF can be used to recover password with 4 attack modes when you forgot it. The tool is available in trial version. You can free download it to test whether your PDF files are supportable or not. Free Download Buy Now We explain how to enable print option in PDF by using Passper for PDF. The following are the steps involved: Step 1 Once open the software, it gives you two options to: Recover passwords and Remove Restrictions. To enable print in PDF files please choose Remove Restrictions. Step 2 You will be asked to choose a PDF file that is protected and for which you want to remove the restrictions. Select the file from your system and click OK. The name of the file selecting, you can use the back button to redo this step. Step 3 Click the Remove button to begin the process. The software is so fast that it can accomplish this job within just 1 to 2 seconds. If you know the password that used to restricted PDF files, then you can use Adobe Acrobat Pro version. Now, you can follow the steps below to remove the print restriction on your PDF file: Step 1: Open the restricted PDF file on Adobe Acrobat Pro version. Step 2: Click on the padlock located in the left panel. Click Permission Details to bring up the Document Properties window. Step 3: Click on the Change Settings for your PDF file. The above three methods explained how to enable print option in PDF. Now that you have seen the three methods are more advantageous. iLovePDF Passper for PDF Adobe Acrobat Ease to use simple medium Internet Needed Safe or Not not safe very safe safe Need Password to Remove Restrictions Crack Password From the above, we can see that Passper for PDF has multiple advantages. Apart from removing print restrictions, the software has an option to recover lost passwords. The multiple features make it a preferred tool to use.